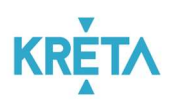

# KRÉTA Pénzügyi Modul Felhasználói Kézikönyv Szülőknek

Verziószám: 1.0 Készítette: eKRÉTA Informatikai Zrt.

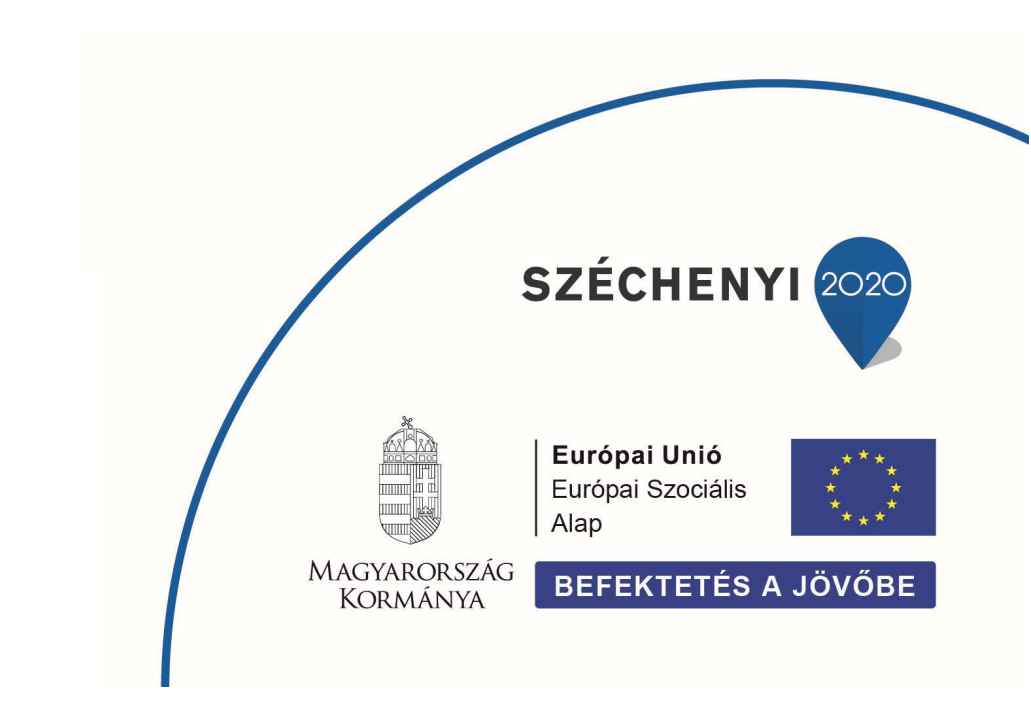

KÖFOP-1.0.0-VEKOP-15-2017-00054 azonosító számú, "Köznevelés Állami Fenntartóinak Folyamat-egységesítése és Elektronizálása (KAFFEE)" c. projekt

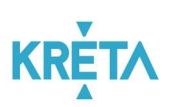

# Tartalomjegyzék

| 1 | ΑP  | énzügyi modul célja                                       | 3   |  |  |  |  |  |  |  |  |
|---|-----|-----------------------------------------------------------|-----|--|--|--|--|--|--|--|--|
| 2 | Bel | épés a KRÉTA Pénzügyi modulba                             | 3   |  |  |  |  |  |  |  |  |
| 3 | Bef | Befizetésre váró tételek, korábbi befizetések áttekintése |     |  |  |  |  |  |  |  |  |
| 4 | Bef | Befizetés                                                 |     |  |  |  |  |  |  |  |  |
|   | 4.1 | Bankkártyával történő fizetés                             | . 6 |  |  |  |  |  |  |  |  |
|   | 4.2 | Banki átutalás                                            | . 8 |  |  |  |  |  |  |  |  |
|   | 4.3 | Csekken történő befizetés                                 | . 9 |  |  |  |  |  |  |  |  |
|   | 4.4 | Készpénzes befizetés                                      | . 9 |  |  |  |  |  |  |  |  |

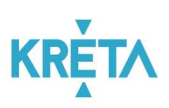

### 1 A Pénzügyi modul célja

A Tanulmányi pénzügyi modul a Köznevelési Regisztrációs és Tanulmányi Alaprendszer (továbbiakban KRÉTA) a köznevelési intézmények oktatásszervezői feladatait támogató informatikai rendszerének egy komponense, amelyen keresztül az iskolai tanulmányokkal kapcsolatos pénzügyek intézhetők, valamint az ezekhez kapcsolódó befizetési kötelezettségek teljesíthetők.

Ez a felhasználói kézikönyv a Pénzügyi modul Szülők számára elérhető funkcióit mutatja be.

## 2 Belépés a KRÉTA Pénzügyi modulba

Az intézményi KRÉTA rendszerbe Gondviselői felhasználó azonosítóval a szokott módon belépve (https://<u>[intezmenykodnev].e-kreta.hu</u>)

- a felső ikonsorban az e-Ügyintézés ikonra kattintva, majd
- a baloldali menüben a Befizetendők menüpont kiválasztásával lehet belépni.

A Pénzügyi modul funkcióinak eléréséhez Gondviselői jogosultság szükséges.

**Fontos,** hogy Szülőként Gondviselői és ne Tanulói jogosultsággal rendelkező felhasználóval lépjen be a KRÉTA rendszerbe, a **funkciók** csak Gondviselői jogosultsággal rendelkező felhasználók számára érhetők el! Az Ön által használt felhasználó jogosultsági szintjét úgy tudja a legkönnyebben leellenőrizni, hogy a KRÉTÁ-ba belépés után megnézi, hogy a jobb felső sarokban a megjelenő névnél a tanuló neve mellett zárójelben szerepel-e a gondviselő neve vagy sem. Ez csak Gondviselői jogosultság esetén látszik.

#### 3 Befizetésre váró tételek, korábbi befizetések áttekintése

#### Menüpont: Befizetendők

Amennyiben fizetési kötelezettsége áll fenn, akkor a programban befizetési előírás kerül létrehozásra. Ezeket a Befizetendők menüpontban tudjuk megtekinteni. A lista a szűrők (tanév, előírás státuszok) megfelelő kitöltését követően az Előírások listázása - gombra kattintva szűkíthetők, a képernyő megnyitásakor alapértelmezetten az aktív tanévből, a befizetendő tételek kerülnek megjelenítésre.

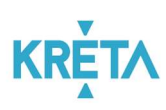

| 🖌 KRÉTA                      | •     | e-ÜG\ | 'INTÉZÉS -                                                                             | Vaszary János Általános Iskola |        |                                                       |            |               | Ábrahám Petra 🗸 😵<br>(Garami Zsolt) |  |  |  |  |
|------------------------------|-------|-------|----------------------------------------------------------------------------------------|--------------------------------|--------|-------------------------------------------------------|------------|---------------|-------------------------------------|--|--|--|--|
| Ügyintézés indítása          | e     |       |                                                                                        |                                |        |                                                       |            |               |                                     |  |  |  |  |
| Folyamatban lévő ügyek       | •     | Flői  | rások                                                                                  |                                |        |                                                       |            |               |                                     |  |  |  |  |
| Üzenetek                     |       | LIG   | labolt                                                                                 |                                |        |                                                       |            |               |                                     |  |  |  |  |
| Kirándulások                 | )um   | Tanév |                                                                                        |                                |        |                                                       |            |               |                                     |  |  |  |  |
| skolai események             | •     | 2019  | 2019/2020 ~                                                                            |                                |        |                                                       |            |               |                                     |  |  |  |  |
| Kérdőívek                    | ~ ≣   | Befiz | Előrás státusza<br>Befizetésre vár, Bankkártyás fizetés folyamatban, Részben befizetve |                                |        |                                                       |            |               |                                     |  |  |  |  |
| Befizetendők                 | 2     | Előir | ások listázása                                                                         | Előírások letöltése            |        |                                                       |            |               |                                     |  |  |  |  |
| Étkezés •                    | ~ ×   |       |                                                                                        |                                |        | Előírások listája                                     |            |               |                                     |  |  |  |  |
|                              |       |       | Rögzítve 🚍                                                                             | Név 📻                          | Típ. 📻 | Tétel megnevezése 📻                                   | Összeg 🚍   | Határidð 🛧    | Státusz 📻                           |  |  |  |  |
|                              | 7     |       | 2019. 10. 17.                                                                          | Ábrahám Petra (1.b)            | ЕТКВ   | Ábrahám Petra (1.b) étkezés 2019.<br>november hónapra | 500 Ft     | 2019. 11. 01. | Bankkártyás fizetés<br>folyamatban  |  |  |  |  |
|                              |       |       | 2019. 11. 05.                                                                          | Ábrahám Petra (1.b)            | тк     | qweqweqw                                              | 101 010 Ft | 2019. 11. 05. | Bankkártyás fizetés<br>folyamatban  |  |  |  |  |
|                              | -     |       | 2019, 1 <mark>1, 0</mark> 7,                                                           | Ábrahám Petra (1.b)            | ЕТКВ   | Ábrahám Petra (1.b) étkezés 2019.<br>december hónapra | 700 Ft     | 2019. 12. 01. | Befizetésre vár                     |  |  |  |  |
| Verzió: 1.0.51024 (1.0.5213) | 11.0) | 0 kiv | álasztott tétel összeg                                                                 | e: O Ft                        |        | i< < 🚺 > >i                                           |            |               | 3 találat                           |  |  |  |  |

Ha egy kilistázott előírást részleteiben is szeretnénk megtekinteni, akkor az előírás sorára kattintva tudjuk megnyitni a részletes adatlapot:

| K KRÉTA                | •                                              | e-ÜG\ | (INTÉZÉS -                   | Vaszary János Általános Iskola |        |                                                       |            |                              | Ábrahám Petra 🗸 😵<br>(Garami Zsolt) |  |  |  |  |
|------------------------|------------------------------------------------|-------|------------------------------|--------------------------------|--------|-------------------------------------------------------|------------|------------------------------|-------------------------------------|--|--|--|--|
| Ügyintézés indítása    | đ                                              |       |                              |                                |        |                                                       |            |                              |                                     |  |  |  |  |
| Folyamatban lévő ügyek | =                                              | Elő   | írások                       |                                |        |                                                       |            |                              |                                     |  |  |  |  |
| Üzenetek               |                                                |       |                              |                                |        |                                                       |            |                              |                                     |  |  |  |  |
| Kirándulások           | P.                                             | Tanév | Tanév                        |                                |        |                                                       |            |                              |                                     |  |  |  |  |
| Iskolai események      |                                                | 2019  | 2019/2020 ~                  |                                |        |                                                       |            |                              |                                     |  |  |  |  |
| Kêrdőîvek N            | <ul> <li>Előírás státusza</li> <li>▼</li></ul> |       |                              |                                |        |                                                       |            |                              |                                     |  |  |  |  |
| Befizetendők           | 2                                              |       | rázok listázása              | Flőírások lotöltáso            |        |                                                       |            |                              |                                     |  |  |  |  |
| Étkezés 💊              | ~ <b>x</b>                                     |       |                              | Lionasok letonese              |        | Előírások listája                                     |            |                              |                                     |  |  |  |  |
|                        |                                                |       | Rögzítve 🚍                   | Név 🚍                          | Tip. 📻 | Tétel megnevezése 📻                                   | Összeg 🚍   | Határidő 🔨                   | Státusz 📻                           |  |  |  |  |
|                        | Ζ                                              |       | 2019, 10, 17,                | Ábrahám Petra (1.b)            | ETKB   | Ábrahám Petra (1.b) étkezés 2019.<br>november hónapra | 500 Ft     | 2019. 11. 01.                | Bankkártyás fizetés<br>folyamatban  |  |  |  |  |
|                        |                                                |       | 2019. 11. 05.                | Ábrahám Petra (1.b)            | ТК     | qweqweqw                                              | 101 010 Ft | 2019. 11. 05.                | Bankkártyás fizetés<br>folyamatban  |  |  |  |  |
|                        | -                                              |       | 2019, 1 <mark>1, 0</mark> 7, | Ábrahám Petra (1.b)            | ЕТКВ   | Ábrahám Petra (1.b) étkezés 2019.<br>december hónapra | 700 Ft     | 20 <mark>1</mark> 9. 12. 01. | Befizetésre vár                     |  |  |  |  |
|                        |                                                |       |                              |                                |        | ।< < 👩 > >।                                           |            |                              | 3 találat                           |  |  |  |  |
|                        | 10                                             | 0 kiv | alasztott tétel összegi      | :: 0 Ft                        |        |                                                       |            |                              |                                     |  |  |  |  |

A részletes adatlapon találja az előírás azonosítót, amelyen a rendszer nyilvántartja az adott befizetési előírást:

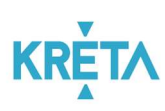

| K KRÉTA                        | •                                | e-ÜGYINTÉZÉS – Vaszary Jáno                                   | e-ÜGYINTÉZÉS — Vaszary János Altalános Iskola (Garami Zsoli) 🗸 😲 |                    |                                            |           |  |  |  |  |  |  |  |
|--------------------------------|----------------------------------|---------------------------------------------------------------|------------------------------------------------------------------|--------------------|--------------------------------------------|-----------|--|--|--|--|--|--|--|
| Ügyintézés indítása [          | đ                                | Előírás adatok                                                |                                                                  |                    |                                            |           |  |  |  |  |  |  |  |
| Folyamatban lévő ügyek         | •                                |                                                               |                                                                  |                    |                                            |           |  |  |  |  |  |  |  |
| Üzenetek [                     |                                  | Alapadatok Bizonylatok                                        | Alapadatok Bizonylatok                                           |                    |                                            |           |  |  |  |  |  |  |  |
| Kirándulások J                 |                                  | Rögzitette Rögzitesi döpontja<br>Garami Folt 2019 10 17 12/24 |                                                                  |                    |                                            |           |  |  |  |  |  |  |  |
| Iskolai események              | tskolai események                |                                                               |                                                                  |                    |                                            |           |  |  |  |  |  |  |  |
| Kêrdőivek 🗸 🕯                  | Kérdőivek V 🗉 Tanév<br>2019/2020 |                                                               |                                                                  |                    | Státusz<br>Bankkártyás fizetés folyamatban |           |  |  |  |  |  |  |  |
| Befizetendők                   | 2                                | Név                                                           | L                                                                | Oktatási azonosító |                                            |           |  |  |  |  |  |  |  |
| Étkozás 🗸                      | v                                | Ábrahám Petra                                                 |                                                                  | 72812602071        |                                            |           |  |  |  |  |  |  |  |
|                                |                                  | Jogcím<br>Étkezés - Alsós                                     |                                                                  |                    |                                            |           |  |  |  |  |  |  |  |
|                                |                                  | Megnevezés                                                    |                                                                  |                    |                                            |           |  |  |  |  |  |  |  |
| 1 1                            |                                  | Ábrahám Petra (1.b) étkezés 2019. no                          | vember hónapra                                                   |                    |                                            |           |  |  |  |  |  |  |  |
| 1 1                            |                                  | Előírt összeg                                                 | Fizetési határidő                                                | Csekk státus       | sz                                         |           |  |  |  |  |  |  |  |
|                                |                                  | 500 Ft                                                        | 2019. 11. 01.                                                    | Nem kér cs         | ekket                                      |           |  |  |  |  |  |  |  |
| Befizetés adatai               |                                  |                                                               |                                                                  |                    |                                            |           |  |  |  |  |  |  |  |
| Sec. 1                         | Megjegyzés 📻                     |                                                               |                                                                  |                    |                                            |           |  |  |  |  |  |  |  |
| Versió 1.0 51024 (1.0 52131.0) |                                  | 500 Ft                                                        | 2019. 10. 17. 15:40                                              | VPOS               | FOLYAMATBAN                                | Részletek |  |  |  |  |  |  |  |

Befizetését követően az előírás állapota "Befizetve (Könyvelésre vár)" állapotra vált, ezzel jelezve, hogy a befizetés megtörtént és már csak az intézményi könyvelés van hátra. Ebben az állapotban már kifizetettnek tekinthető az előírás. A könyvelés megtörténtét követően az előírás "Befizetve (könyvelt)" státuszt kap.

#### 4 Befizetés

Menüpont: Befizetendők / Kiválasztott tételek befizetése

A Befizetendők menüponttal elérhető képernyőről lehet az előírásokat befizetni. Ehhez a "Befizetésre vár" státuszú tételek közül egyet vagy többet jelöljön ki a sor elején

található jelölőnégyzet bepipálásával majd ezt követően a Akiválasztott tételek befizetése . gombra kattintva tud átlépni a befizetés felületre.

Ha egy kiválasztott előírásra korábban már indítottak bankkártyás fizetést és az még nem futott végig teljesen, akkor az előírás "Bankkártyás fizetés folyamatban" állapotba kerül. Ezekre is lehet megerősítést követően új befizetést indítani, de mielőtt ezt megteszi kérjük ellenőrizze az előírás adatlapján a befizetések táblázatban, hogy a fizetési folyamat tényleg megszakadte (pl. a fizetés közben megszakadt az internet kapcsolat és a SimplePay rendszere nem tudott visszajelzést küldeni az időtúllépésről)

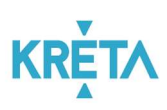

| 🕻 KRÉTA                     | •    | e-ÜG`                                                                              | YINTÉZÉS – vaszal                | ry János Általános Iskola                       |                     |                                                                       |           |                                       | Åbrahám Petra<br>(Garami Zsolt)    |  |  |  |
|-----------------------------|------|------------------------------------------------------------------------------------|----------------------------------|-------------------------------------------------|---------------------|-----------------------------------------------------------------------|-----------|---------------------------------------|------------------------------------|--|--|--|
| Ügyintézés indítása         | 6    |                                                                                    |                                  |                                                 |                     |                                                                       |           |                                       |                                    |  |  |  |
| Folyamatban lévő ügyek      |      | гıő                                                                                | íróaak                           |                                                 |                     |                                                                       |           |                                       |                                    |  |  |  |
| Üzenetek                    |      | EIO                                                                                | ITASOK                           |                                                 |                     |                                                                       |           |                                       |                                    |  |  |  |
| Kirándulások                |      | Tanév                                                                              | Tanéy                            |                                                 |                     |                                                                       |           |                                       |                                    |  |  |  |
| skolai események            | •    | 2019/2020 ~                                                                        |                                  |                                                 |                     |                                                                       |           |                                       |                                    |  |  |  |
| kérdőivek •                 | . =  | Bólrás státusza<br>Dedrzáláre vie Bedélestein Frzatér folymonthan Rémber kefrzeten |                                  |                                                 |                     |                                                                       |           |                                       |                                    |  |  |  |
| Befizetendők                | 2    | Denz                                                                               | zeresre var, benkkal tyas nze    | es royanaibai, Neszber benzerve                 |                     | ~                                                                     |           |                                       |                                    |  |  |  |
| Étkezés                     | - ×  | Elői                                                                               | irások listázása Előírás         | ok letöltése                                    |                     |                                                                       |           |                                       |                                    |  |  |  |
|                             |      |                                                                                    |                                  |                                                 |                     | Előírások listája                                                     |           | · · · · · · · · · · · · · · · · · · · |                                    |  |  |  |
|                             |      |                                                                                    | Rögzítve 📻<br>2019. 11. 18.      | Név 📻                                           | Típ. ╤=             | Tétel megnevezése 📻                                                   | Összeg 📻  | Hetáridő 🧥                            | Státusz 📻                          |  |  |  |
|                             |      | ~                                                                                  | 2019. 11. 18.                    | Ábrahám Petra (1.b)                             | тк                  | könyv                                                                 | 500 Ft    | 2019. 11. 30.                         | Befizetésre vár                    |  |  |  |
|                             |      |                                                                                    | 2019. 11. 18.                    | Ábrahám Petra (1.b)                             | тк                  | térités                                                               | 10 000 Ft | 2019. 12. 31.                         | Bankkartyás fizetés<br>folyamatban |  |  |  |
|                             |      |                                                                                    |                                  |                                                 |                     | ic < 🕦 > ञ                                                            |           |                                       | 2 találat                          |  |  |  |
|                             |      | 1 ki                                                                               | iválasztott tétel összege: 500 F | 1                                               |                     |                                                                       |           |                                       |                                    |  |  |  |
|                             |      | Ak                                                                                 | iválasztott tételek befizetése   |                                                 |                     |                                                                       |           |                                       |                                    |  |  |  |
|                             |      |                                                                                    |                                  |                                                 |                     |                                                                       |           |                                       |                                    |  |  |  |
|                             | 4    |                                                                                    |                                  |                                                 |                     |                                                                       |           |                                       |                                    |  |  |  |
|                             |      |                                                                                    |                                  |                                                 |                     |                                                                       |           |                                       |                                    |  |  |  |
| Verzió: 1.0.51924 (1.0.5213 | 1.0) | A felület                                                                          | a KÖFOP-1.0.0-VEKOP-15-201       | 7-00054 Köznevelés Állami Fenntartóinak Folyami | at- Egységesítése é | s Elektronizálása (KAFFEE) pro <mark>j</mark> ektből lett fejlesztve. |           | Ad                                    | stvédelmi nyilatkozat • Tudáspor   |  |  |  |

A befizetés oldalon a rendszer megjeleníti a befizetni kívánt előírás(ok) adatait és az adott előírás típushoz az intézménynél elérhető fizetési módokat.

**Figyelem!** Az alábbi ábra a rendszerben technikailag lehetséges fizetési módokat mutatja, az intézményekben ténylegesen elérhető fizetési módok intézményenként eltérhetnek.

| K KRÉTA                     | •        | e-ÜGYINTÉZÉS – 👒                         | szary János Általános Iskola       |                                  |                                          |                     |           | Ábrahám Petra<br>(Garami Zsolt) 🗸 😴   |
|-----------------------------|----------|------------------------------------------|------------------------------------|----------------------------------|------------------------------------------|---------------------|-----------|---------------------------------------|
| Ügyintézés indítása         | 6        |                                          |                                    |                                  |                                          |                     |           |                                       |
| Folyamatban lévő ügyek      | •        | Előírások befizetése                     |                                    |                                  |                                          |                     |           |                                       |
| Üzenetek                    |          | A "gel jelölt mezők knöltése kötelező    | -                                  |                                  |                                          |                     |           |                                       |
| Kirándulások                | <b>P</b> | Kiválasztott előírások (1 db)            | adatai                             | _                                |                                          |                     |           |                                       |
| Iskolai események           | ٦        | Előírás Dátum 📻                          | Előirás azonosító 🥆                | Név 📻                            | Oktatási azonosító 📻                     | Tétel megnevezése 📻 | Összeg 📻  | Fizetési határidő 📻                   |
| Kérdőívek                   | ~ ≡      | 2019. 11. 18.                            | KRTE100000397                      | Ábrahám Petra (1,b)              | 72812602071                              | térítés             | 10 000 Ft | 2019. 12. 31.                         |
| Befizetendők                | 2        | Fizetendő összeg 10 000 Ft               |                                    |                                  |                                          |                     |           |                                       |
| Étkezés                     | ~ ×      | Fizetési mód                             |                                    |                                  |                                          |                     |           |                                       |
|                             |          | > Bankkártva                             |                                    |                                  |                                          |                     |           |                                       |
|                             |          | > Banki átutalás                         |                                    |                                  |                                          |                     |           |                                       |
|                             | 1        | <ul> <li>Csekkes befizetés</li> </ul>    |                                    |                                  |                                          |                     |           |                                       |
|                             |          | <ul> <li>Készpénzes befizetés</li> </ul> |                                    |                                  |                                          |                     |           |                                       |
|                             | 100      | Vissza az előírás listáboz               |                                    |                                  |                                          |                     |           |                                       |
| 1 1                         |          |                                          |                                    |                                  |                                          |                     |           |                                       |
| 11 -                        |          |                                          |                                    |                                  |                                          |                     |           |                                       |
|                             |          |                                          |                                    |                                  |                                          |                     |           |                                       |
|                             |          |                                          |                                    |                                  |                                          |                     |           |                                       |
| Verzió: 1.0.51924 (1.0.521) | 31.0)    | A felület a KÖFOP-1.0.0-VEKOP-15-        | 2017-00054 Köznevelés Állami Fennt | artóinak Folyamat- Egységesítése | e és Elektronizálása (KAFFEE) projektből | lett fejlesztve.    |           | Adatvédelmi nyilatkozat • Tudásportál |

#### 4.1 Bankkártyával történő fizetés

Bankkártyás fizetés választása esetén a program átirányítja a felhasználót a SimplePay fizetési oldalára:

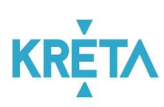

| K KRÉTA                                                    | •          | e-ÜGYINTÉZÉS – Vaszary Járcs Által                                                          | inos Iskola                                                                                                    |                                                                                                    |                      |                                                      |                                              | Abrahám Petra 🗸 😌<br>(Garerni Zsolt)  |
|------------------------------------------------------------|------------|---------------------------------------------------------------------------------------------|----------------------------------------------------------------------------------------------------|----------------------------------------------------------------------------------------------------|----------------------|------------------------------------------------------|----------------------------------------------|---------------------------------------|
| Ügyinsizelis indhésa<br>Folyamatban lévő ügyek<br>Üzenetek | •          | Előírások befizetése<br>A gi et esti telői tésetett<br>Kiválasztott előírások (1 db) adatai |                                                                                                    |                                                                                                    |                      |                                                      |                                              |                                       |
| Iskolai események                                          |            | Előírás Dátum 📻                                                                             | Előinis azonosító 🔺                                                                                                    | Név 📻                                                                                                    | Oktatási azonosító 📻 | Tétel megnevezése 📻                                  | Osszeg 📻                                     | Fizetési határidő 📻                   |
| Kérdőlvek                                                  | • ≡        | 2019. 11. 18.                                                                               | KRTE1000000397                                                                                                    | Ábrahám Petra (1.6)                                                                                                    | 72812602071          | térités                                              | 10 000 Pt                                    | 2019. 12. 31.                         |
| Befizetendők                                               | ۵          | Fizetendő összeg 10 000 Ft                                                                  |                                                                                                    |                                                                                                    |                      |                                                      |                                              |                                       |
| Étkezés                                                    | ~ ×        | Fizetési mód                                                                                |                                                                                                    |                                                                                                    |                      |                                                      |                                              |                                       |
|                                                            | LE N N N N | A Market ANDARY LEXCHOLOGY SUBJECT                                                          | USS         USS           maja se délété genetot, ven é fogan industrie         Industrie           mala init tubrina du vezem, hogy etitezeté é         Celété és tozonge | Simpellay fastési cidasa.<br>Ital interuji ugyantzes diveta test hu febasarak<br>Ital interuji ugyantzes diveta test hu febasarak | C felazore           | isse kerülek az OTP Mobi MI, (1993 Butspert, Körnikk | r u 302), wire staffelsigust destre Ar stafe | nel det tweedelen samek kor ar deler. |

| Simplepa | Ŷ                      | BANKKÁRTYÁS FIZETÉS                                                                           | \$                | Nyolv MAGYAR ~ |
|----------|------------------------|-----------------------------------------------------------------------------------------------|-------------------|----------------|
| < vissi  | a a kereskedő oldalára | TERMÉK ~                                                                                      | ÖSSZESEN: 500 HUF |                |
|          |                        | Ha van már Simple fiókod 🔍<br>IZETÉS SIMPLE FIÓKKAL >                                         | R-KÓDOS FIZETÉS > |                |
|          |                        | 4908 3660 9990 0425 (Sikeres Kár<br>Sandbox Test<br>10/22 • • • • • • • • • • • • • • • • • • | ya adc            |                |
|          |                        | FIZETÉS                                                                                       |                   |                |

Ügyfðiszolgálat Telefonszám: +36(1)366-6611 | +36(20)366-6611 | +36(30)366-6611 | +36(70)366-6611 Email: ugyfelszolgalatißaimple.hu

Fejleszti és üzemelteti az 🕑 otp Mobil

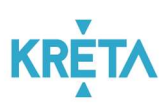

Sikeres fizetés esetén megjelennek a visszaigazolás adatai:

| K KRÉTA                         | e-ÜGYINTÉZÉS — Vaszary János Aitalános Iskola                                                                                                    | Ábrahám Petra 🗸 😵<br>(Garami Zsolt) |
|---------------------------------|----------------------------------------------------------------------------------------------------|-------------------------------------|
| Ügyintézés indítása [           | s                                                                                                    |                                     |
| Folyamatban lévő ügyek          | VPOS befizetés adatai                                                                                                    |                                     |
| Üzenetek E                      |                                                                                                    |                                     |
| Kirándulások 🛛                  | Sikeres kártya ellenőrzés (megerősítésre vár) 🚺                                                                                                    |                                     |
| Iskolai események [             | SimplePay referenciaszám<br>10104624                                                                                                    |                                     |
| Kérdőívek 🗸 🛛                   | Megrendelés azonositó                                                                                                    |                                     |
| Befizetendők                    | 2 258636f1dbe94eedbeee192d5acb6e0f                                                                                                    |                                     |
| Étkezés 🗸 🍾                     | dőpont<br>2019. 11. 15. 17:02                                                                                                    |                                     |
|                                 | Befizzetett összeg<br>700 Ft                                                                                                    |                                     |
| 2, 23                           | Vissza az előírásokra                                                                                                    |                                     |
|                                 |                                                                                                    |                                     |
| 6.                              |                                                                                                    |                                     |
| Verzió: 1.0.51924 (1.0.52131.0) | A felület a KÖFOP-1.0.0-VEKOP-15-2017-00054 Köznevelés Állami Fenntartóinak Folyamat: Egységesítése és Elektronizálása (KAFFEE) Adatvédelm projektből lett fejlesztve. | i nyilatkozat • Tudásportál         |

A fizetés megszakítása vagy a bankkártyás fizetésre rendelkezésre álló idő túllépése esetén, illetve sikertelen fizetéskor is ad visszajelzést a rendszer.

#### 4.2 Banki átutalás

Banki átutalás választása esetén az átutaláshoz szükséges adatokat jeleníti meg a rendszer. A sorok végén található másolás ikonokra kattintva az egyes sorokat a vágólapra tudja másolni, így csökkenthető az elgépelés miatti téves utalások valószínűsége.

**Fontos!** Banki átutaláskor kiemelten figyeljen arra, hogy az átutalási megbízáson a rendszer által megadott adatok szerepeljenek, a pontos összeg és közlemény kiemelt fontosságú a beérkező tételek automatikus kipontozásához és a teljes fizetési folyamat lezáráshoz.

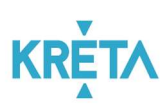

| K KRÉTA                                                   | •        | e-ÜGYINTÉZÉS – vasa                                                                                            | zary János Általános Iskola           |                                   |                                         |                                                       |          | Ábrahám Petra 🗸 😯<br>(Garami Zsolt) |  |  |
|-----------------------------------------------------------|----------|----------------------------------------------------------------------------------------------------|---------------------------------------|-----------------------------------|-----------------------------------------|-------------------------------------------------------|----------|-------------------------------------|--|--|
| Ügyintézés indítása<br>Folyamatban lévő ügyek<br>Özenetek | •        | Előírások befizetése<br><sup>x - garlatar mulk kulture kulture<br/>Kivaliasztott előírások (1 db) adatai</sup> |                                       |                                   |                                         |                                                       |          |                                     |  |  |
| Kirándulások                                              |          | Előírás Dátum 📻                                                                                                | Előírás azonosító 🥆                   | Név 📻                             | Oktatási azonosító 📻                    | Tétel megnevezése 📻                                   | Összeg 📻 | Fizetési határidő 📻                 |  |  |
| Iskolai események                                         | ٦        | 2019. 11. 07.                                                                                                  | KRTE100000266                         | Ábrahám Petra (1.b)               | 72812602071                             | Ábrahám Petra (1.b) étkezés<br>2019. december hónapra | 700 Ft   | 2019. 12. 01.                       |  |  |
| Kérdőívek                                                 | - =      | Fizetendő összeg 700 Ft                                                                                        |                                       |                                   |                                         |                                                       |          |                                     |  |  |
| Befizetendők                                              | <u>ه</u> | Fizetési mód                                                                                                   |                                       |                                   |                                         |                                                       |          |                                     |  |  |
| LINCZUS                                                   |          | > Bankkártya                                                                                                   |                                       |                                   |                                         |                                                       |          |                                     |  |  |
| 1                                                         |          | ✓ Banki átutalás                                                                                               |                                       |                                   |                                         |                                                       |          |                                     |  |  |
|                                                           | 2        | Egyedi banki átutalás esetén ké                                                                                | rjük az alábbi adatokat adja meg. Kér | jük fokozottan ügyeljen a közlemi | ény helyes megadására, ezzel segíti a b | eérkező tranzakciók gyors feldolgozását.              |          |                                     |  |  |
|                                                           |          | Kedvezményezett számlaszámi                                                                                    | а:                                    | 11111111-2222224                  |                                         |                                                       |          |                                     |  |  |
| 1                                                         | 2        | Az átutalás összege:                                                                                           |                                       | 700 Ft                            |                                         |                                                       |          |                                     |  |  |
| 7/1                                                       |          | Az átutalás közleménye:                                                                                        |                                       | KRTE1000000266                    |                                         |                                                       |          |                                     |  |  |
|                                                           |          | > Csekkes befizetés                                                                                            |                                       |                                   |                                         |                                                       |          |                                     |  |  |
|                                                           |          | Készpénzes befizetés                                                                                           |                                       |                                   |                                         |                                                       |          |                                     |  |  |
|                                                           |          | Vissza az előírás listához                                                                                     |                                       |                                   |                                         |                                                       |          |                                     |  |  |

#### 4.3 Csekken történő befizetés

Csekken történő befizetés esetén a postai csekket az intézmény állítja ki. A felületen kiválaszthatjuk, hogy a csekket személyesen szeretnénk átvenni az intézményben vagy azt az intézmény postázza ki az általunk megadott címre:

| K KRÉTA                                       | •               | e-ÜGYINTÉZÉS – var                                                                                      | szary János Általános Iskola               |                                  |                      |                                                       |          | Ábrahám Petra 🗸 😯<br>(Garami Zsolt) |  |  |  |
|-----------------------------------------------|-----------------|----------------------------------------------------------------------------------------------------|--------------------------------------------|----------------------------------|----------------------|-------------------------------------------------------|----------|-------------------------------------|--|--|--|
| Ügyintézés indítása<br>Folyamatban lévő ügyek | 6<br>•          | Előírások befizetése<br><sup>Ar</sup> galjebit mezők kötötése kötelező<br>Kiválasztott előírások (1 db) | ) adatai                                   |                                  |                      |                                                       |          |                                     |  |  |  |
| Kirándulások                                  |                 | Előírás Dátum 📻                                                                                         | Előírás azonosító 🥆                        | Név 📻                            | Oktatási azonosító 📻 | Tétel megnevezése 📻                                   | Összeg 📻 | Fizetési határidő 📻                 |  |  |  |
| Iskolai események                             | ۵               | 2019. 11. 07.                                                                                           | KRTE100000266                              | Ábrahám Petra (1.b)              | 72812602071          | Ábrahám Petra (1.b) étkezés<br>2019. december hónapra | 700 Ft   | 2019. 12. 01.                       |  |  |  |
| Kérdőívek                                     | ~ ≡             | Fizetendö összeg 700 Ft                                                                                 |                                            |                                  |                      |                                                       |          |                                     |  |  |  |
| Étkezés                                       | <u>ه</u><br>• × | Fizetési mód                                                                                            |                                            |                                  |                      |                                                       |          |                                     |  |  |  |
|                                               |                 | > Bankkártya                                                                                            |                                            |                                  |                      |                                                       |          |                                     |  |  |  |
| 1                                             |                 | > Banki átutalás                                                                                        |                                            |                                  |                      |                                                       |          |                                     |  |  |  |
| - /                                           | 22              | ✓ Csekkes befizetés                                                                                     |                                            |                                  |                      |                                                       |          |                                     |  |  |  |
|                                               |                 | A befizetéshez a postal csekke                                                                          | et az intézmény fogja kiállítani, kérjük a | adja meg, hogy azt hogyan szeret | mé átvenni.          |                                                       |          |                                     |  |  |  |
| Here Here                                     |                 | Személyes átvétel az intézr                                                                             | ményben                                    |                                  |                      |                                                       |          | ~                                   |  |  |  |
| 1                                             | 6               | Csekk igénylése                                                                                         |                                            |                                  |                      |                                                       |          |                                     |  |  |  |
|                                               |                 | > Készpénzes befizetés                                                                                  |                                            |                                  |                      |                                                       |          |                                     |  |  |  |
|                                               | 9               | Vissza az előírás listához                                                                              |                                            |                                  |                      |                                                       |          |                                     |  |  |  |
|                                               |                 |                                                                                                    |                                            |                                  |                      |                                                       |          |                                     |  |  |  |

#### 4.4 Készpénzes befizetés

Készpénzes befizetés választásakor a rendszer egy üzenetet jelenít meg, mely szerint a befizetést az Intézmény házipénztárában lehet elvégezni. Kérjük az intézménynél (pl. honlapon) tájékozódjon arról, hogy ezt mikor és hol tudja megtenni.

**Figyelem!** Készpénzes befizetés az intézményeknél általában csak a hónap adott napjain, adott időpontokban lehetséges. Ha van rá lehetősége javasoljuk, e helyett az intézménynél elérhető

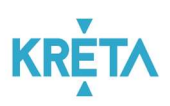

elektronikus fizetési módok közül válasszon, hogy otthonról, rugalmasan, az Önnek legalkalmasabb időpontban tudja a befizetéseket intézni.